## HOW TO SEARCH FOR PROPERTY INFORMATION JURISDICTION, PARCEL NUMBER AND TOWNSHIP

# THESE INSTRUCTIONS WILL HELP WITH INFORMATION REQUIRED TO COMPLETE YOUR APPLICATION

Visit <u>https://www.chathamcountync.gov</u>.

1. Choose GIS Maps

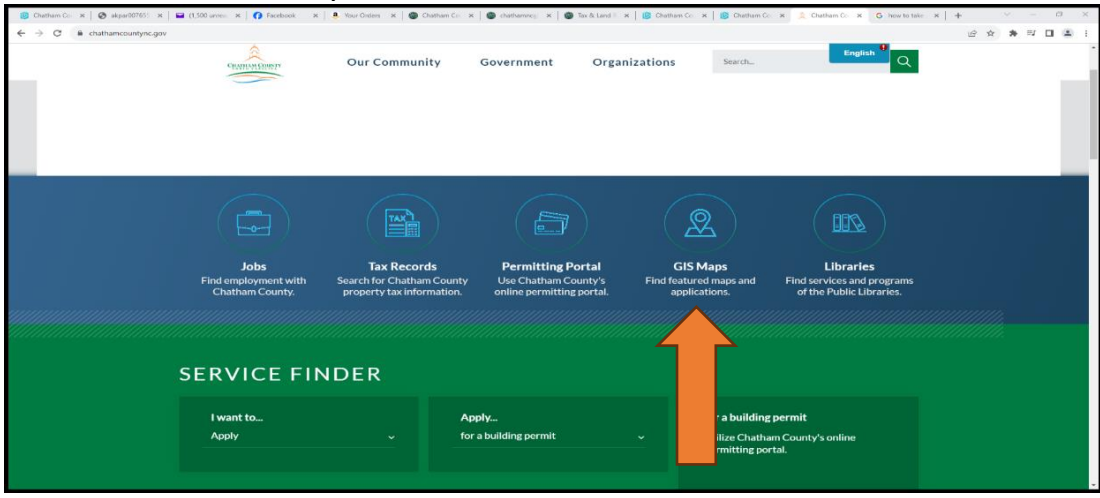

#### 2. Choose Tax & Land Records+

| S Onthern Co. x S Defend Co. x S Defend Co. x S Defended x S Defended |                                               |                                                       |                                |                                     |               |
|----------------------------------------------------------------------------------------------------|-----------------------------------------------|-------------------------------------------------------|--------------------------------|-------------------------------------|---------------|
| ← → C ▲ chathamorgismaps.arcgis.com/hone/index.html                                                                                                    |                                               |                                                       |                                |                                     | @ 🗙 🗯 🗊 🖬 🛔 : |
| Featured Maps & Applications                                                                                                    |                                               |                                                       |                                |                                     | •             |
| This group contains featured maps and applications featured on the home page of the Chatham County ArcGIS Online                                                                                                    |                                               |                                                       |                                |                                     |               |
| organizational page.                                                                                                    |                                               |                                                       |                                |                                     |               |
|                                                                                                    |                                               |                                                       |                                |                                     |               |
|                                                                                                    |                                               |                                                       |                                |                                     |               |
|                                                                                                    | ~@a                                           |                                                       | 82.84                          |                                     |               |
|                                                                                                    |                                               |                                                       |                                |                                     |               |
|                                                                                                    | ~                                             | ~                                                     | Davis -                        |                                     |               |
|                                                                                                    |                                               |                                                       |                                |                                     |               |
|                                                                                                    | Web Mapping Application<br>Tax & Land Records | Hub Site Application<br>GIS Hub Site - Data Downloads | Web Mapping Application        | Web Mapping Application<br>ChatView |               |
|                                                                                                    |                                               |                                                       | cand out of hanning            | CHATTOW                             |               |
|                                                                                                    |                                               | ~~~~~~~~~~~~~~~~~~~~~~~~~~~~~~~~~~~~~~~               | 0                              | . 1                                 |               |
|                                                                                                    | A                                             | 200 I                                                 |                                |                                     |               |
|                                                                                                    |                                               |                                                       | U (V)                          |                                     |               |
|                                                                                                    |                                               |                                                       | V                              | $\gamma$                            |               |
|                                                                                                    |                                               | -                                                     | Y                              |                                     |               |
|                                                                                                    | Web Mapping Application                       | Web Mapping Application                               | Web Mapping Application        | Web Mapping Application             |               |
|                                                                                                    | Chatham County - Interactive D                | Comparable Property Sales                             | Severed Mineral Rights         | Conservation Viewer                 |               |
|                                                                                                    |                                               |                                                       |                                |                                     |               |
|                                                                                                    |                                               | Â                                                     | <b>*</b>                       |                                     |               |
|                                                                                                    |                                               |                                                       |                                | i⁄ h                                |               |
|                                                                                                    |                                               | <u><u><u> </u></u></u>                                |                                | 7                                   |               |
|                                                                                                    |                                               |                                                       |                                |                                     |               |
|                                                                                                    | Web Mapping Application                       | Web Mapping Application                               | Web Mapping Application        | Web Mapping Application             |               |
|                                                                                                    | Chatham County Facility Site Tour             | Public School Locator                                 | Park & Recreational Activities | Chatham County EV Charging          | *             |

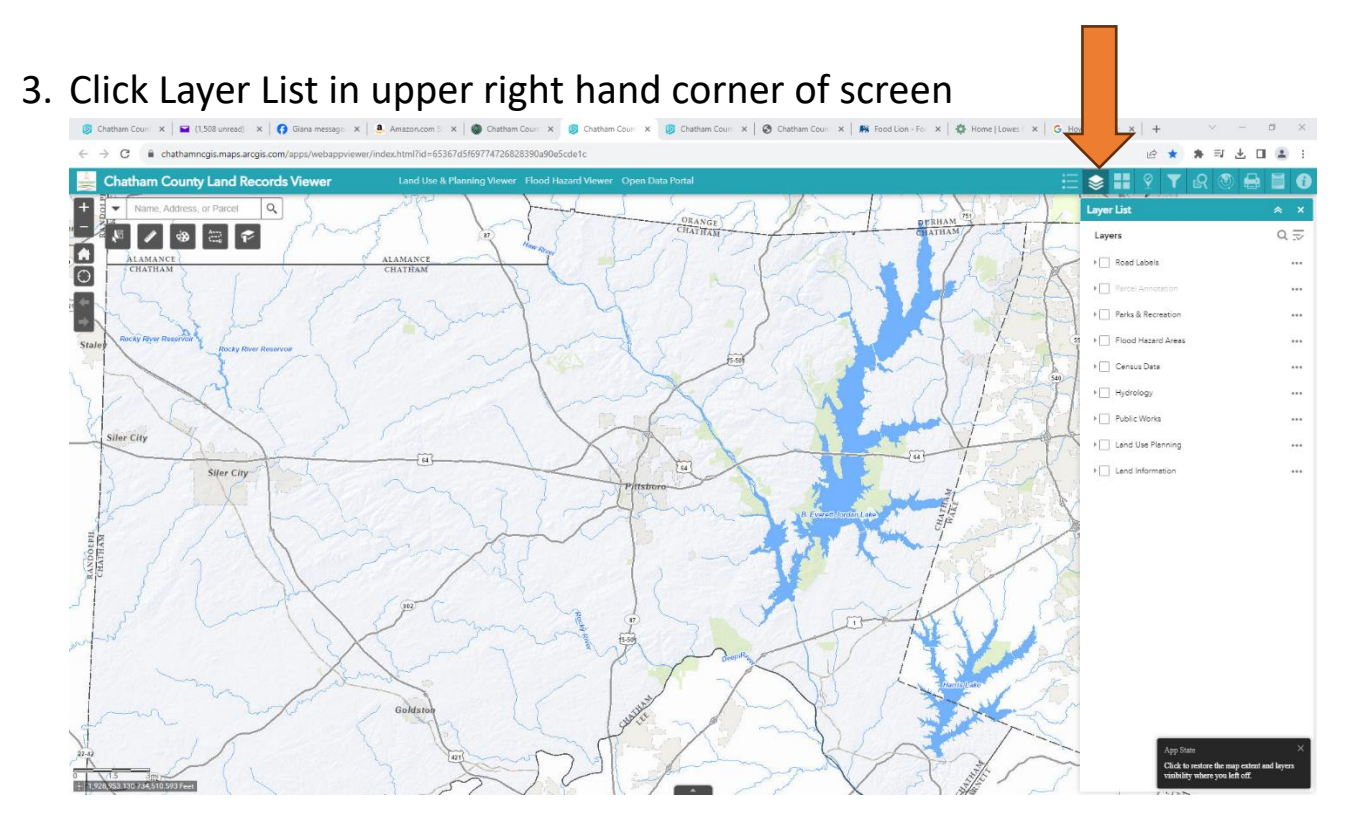

4. Check Land Information box. Place curser under Land Information and enter to display dropdown choices. Check Township Boundaries. Address Points and Parcels should automatically be checked, if not check these boxes as well.

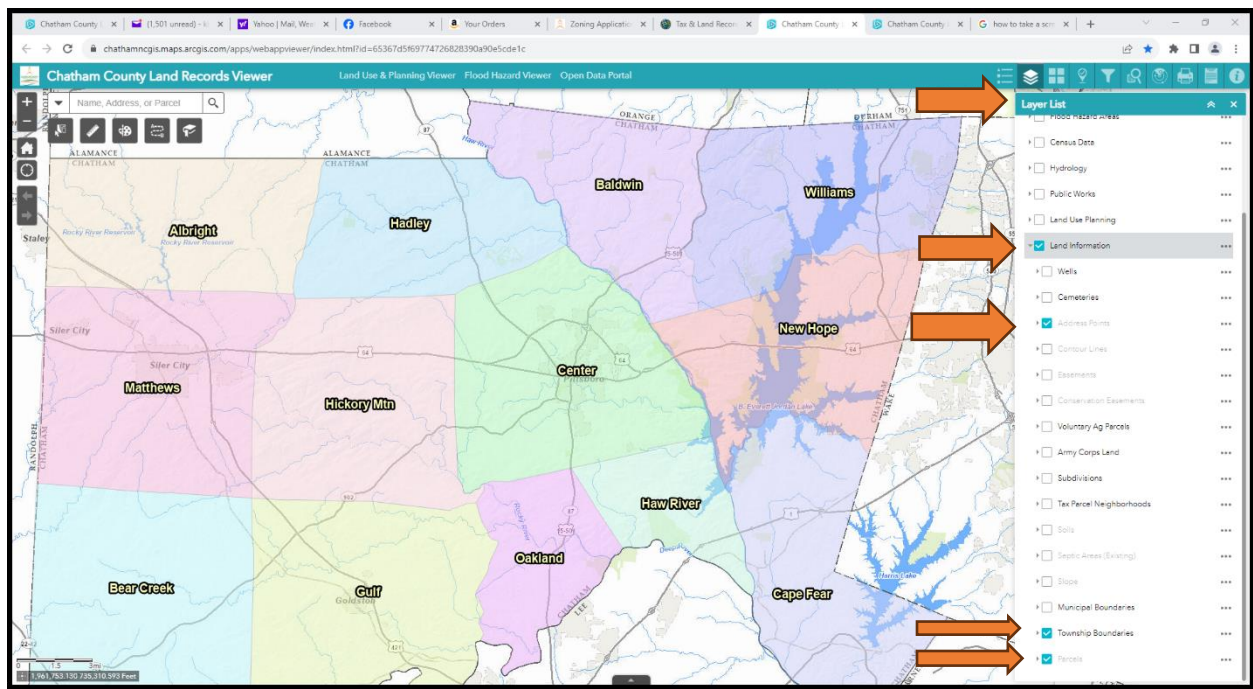

 Check Land Use Planning box. Place curser under Land Use Planning. Check dropdown boxes for Extra-Territorial Jurisdictions (ETJ's), Cary, Siler City, Pittsboro, Goldston, Apex and County Zoning.

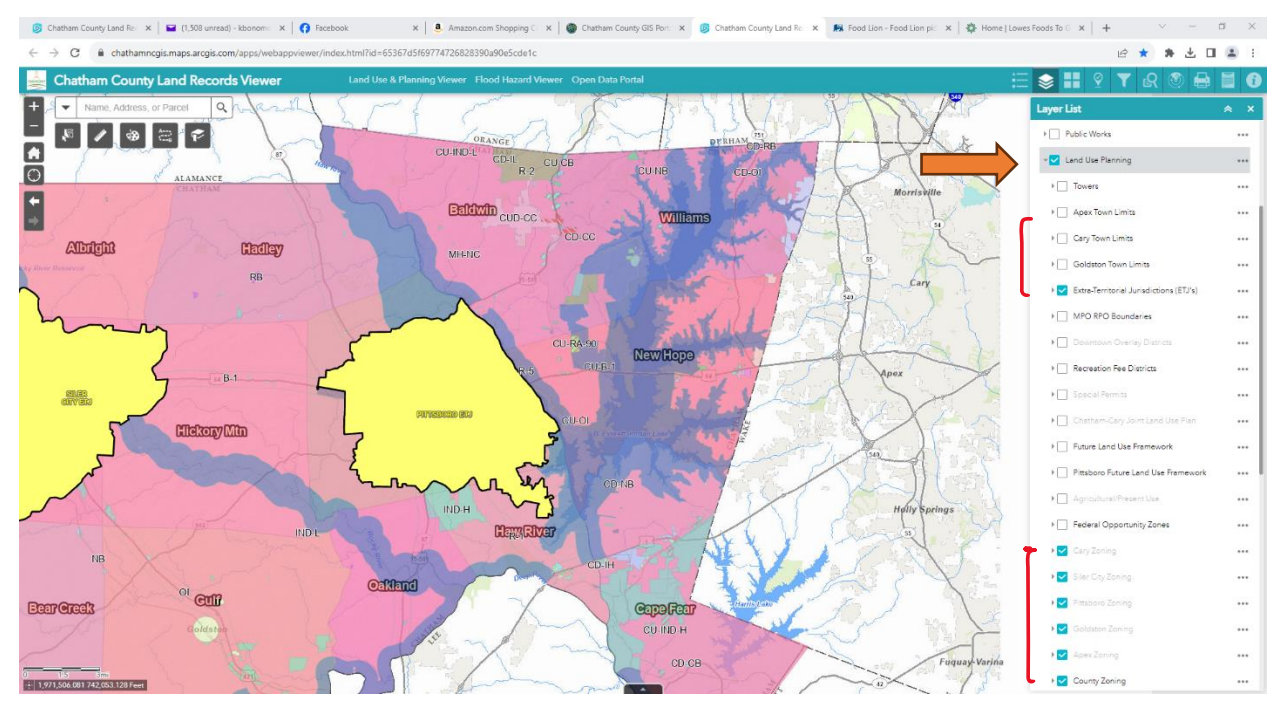

6. Insert Property Address and enter. Choose correct address and Parcel will display with Parcel Number.

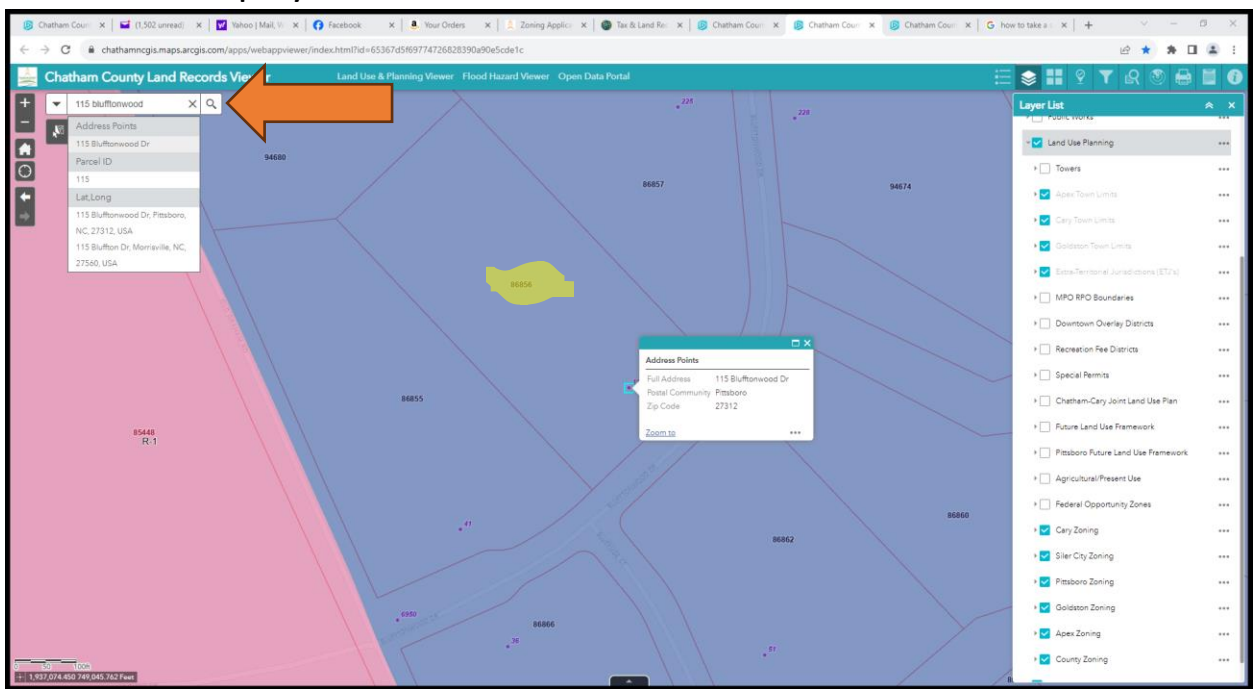

7. Click inside the parcel and a box displaying information will appear. Click on the right arrow at top of box. Each box will display information. This is where all of your information such as Parcel Number, Township and Jurisdiction will appear. This information can be inserted into your application where required.

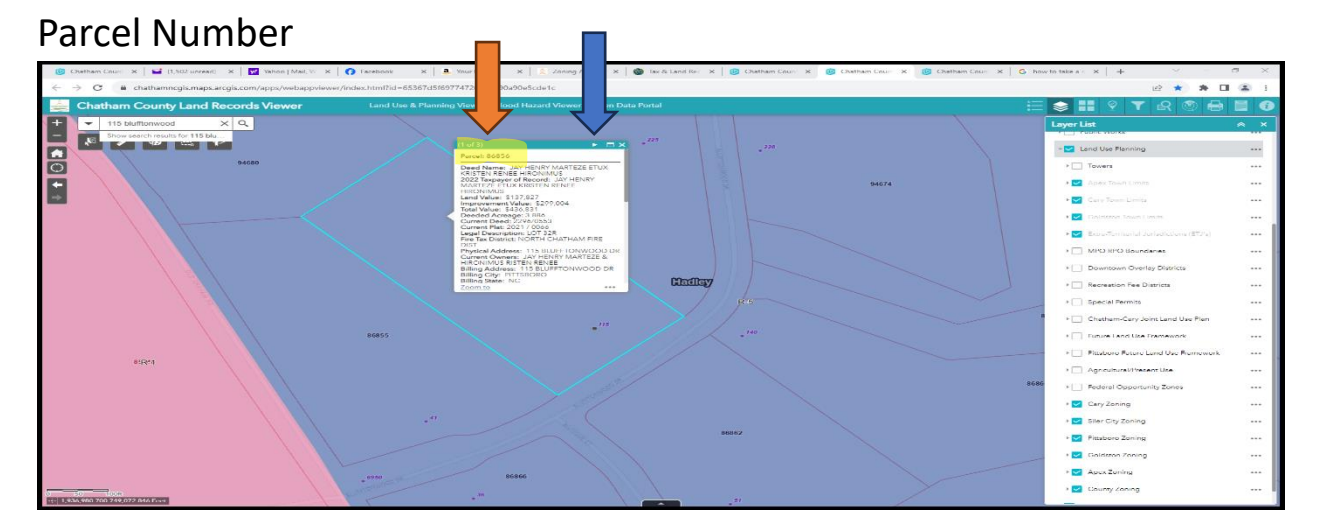

#### Township

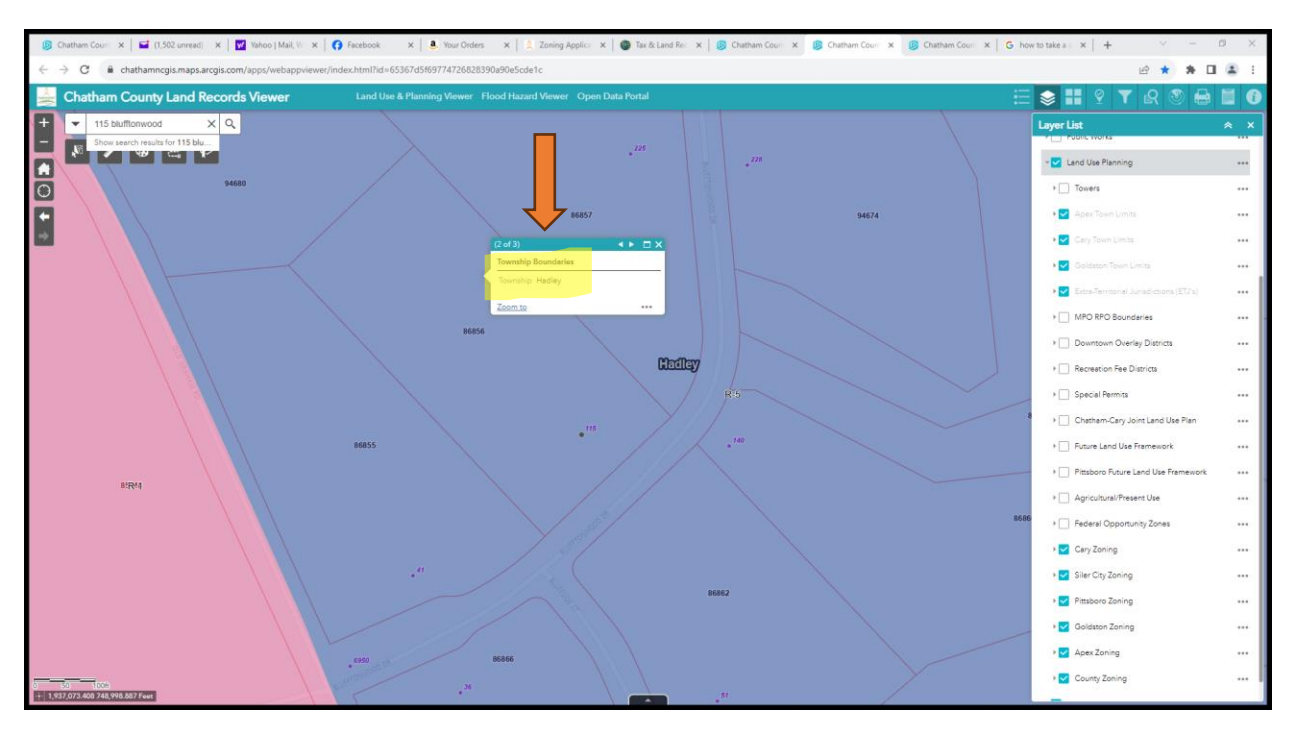

### Jurisdiction

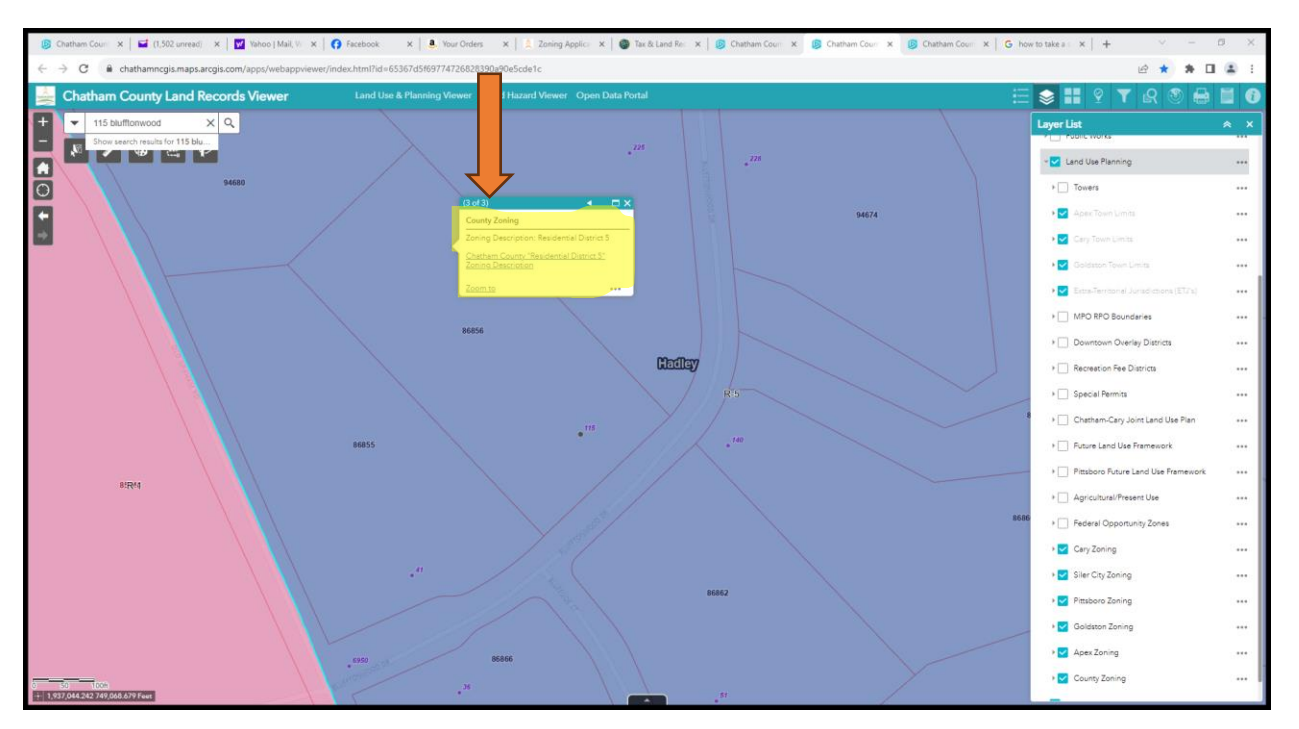